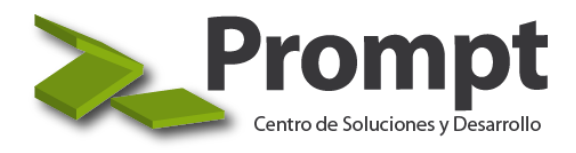

**Office 365** Guía Informativa

# Instalar Office 365 en un PC

#### Paso 1: Iniciar sesión para descargar Office

- a) Inicia sesión en el portal de Office 365.
- b) Si iniciaste sesión con una cuenta de Microsoft, seleccione Instalar Office > Instalar en la página principal de Office. Los suscriptores de Office 365 tendrán que seleccionar Instalar una vez más.

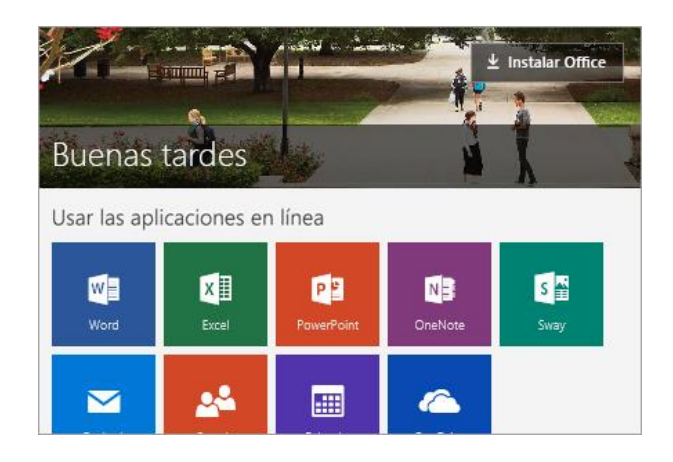

Sugerencia: Para instalar Office en otro idioma o instalar la versión de 64 bits (si está en un PC), selecciona el vínculo: Idioma, 32 o 64 bits y otras opciones de instalación. Elije la versión de bits y de idioma que desees y, a continuación, selecciona Instalar.

 c) Si iniciaste sesión con una cuenta profesional o educativa, selecciona en la página principal de Office 365 Instalar aplicaciones de Office > Office 2016. (Si ves una página de inicio diferente, vaya a <u>aka.ms/office-install</u>).

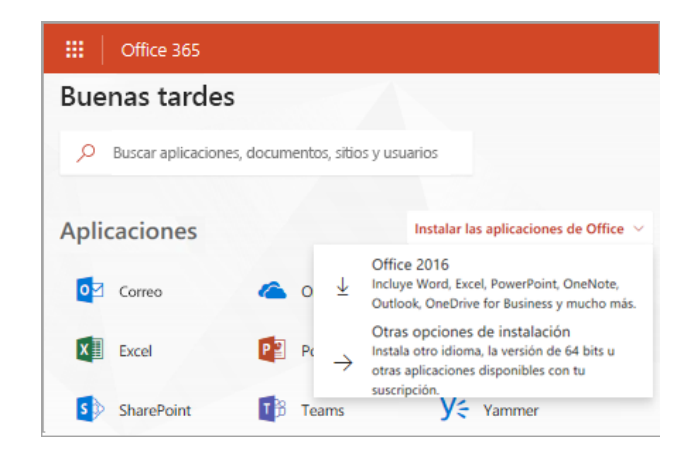

Sugerencia: Para instalar Office en otro idioma o instalar la versión de <u>64 bits</u> (en un PC), selecciona Instalar aplicaciones de Office > Otras opciones de instalación > Avanzadas en la página principal de Office 365. Elije el idioma y la versión de bits que desees y, después, selecciona Instalar.

De esta manera, se iniciará la descarga de Office. Sigue las indicaciones en pantalla para completar la instalación.

#### Paso 2: Instalar Office

 a) Según el explorador, haz clic en Ejecutar (en Edge o Internet Explorer), Instalar (en Chrome) o Guardar archivo (en Firefox).

Si ves el aviso del Control de cuentas de usuario con el mensaje ¿Quieres permitir que esta aplicación haga cambios en el dispositivo? Haz clic en Sí.

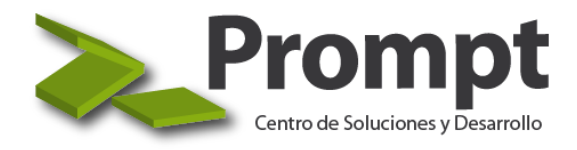

## **Office 365** Guía Informativa

Se iniciará la instalación.

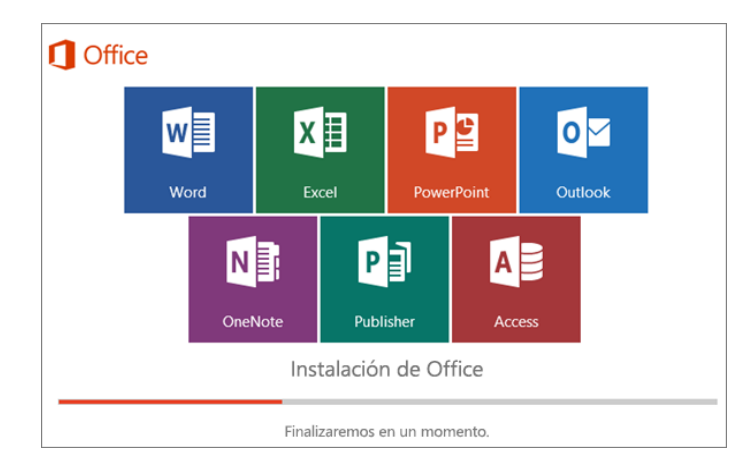

b) La instalación se completará cuando veas la frase "¡Todo listo! Office ya está instalado" y se reproduzca una animación para mostrarte dónde encontrar las aplicaciones de Office en el equipo.

Sigue las instrucciones de la ventana, por ejemplo, **Haga clic en Inicio > Todas las aplicaciones** para ver dónde están las aplicaciones y selecciona **Cerrar**.

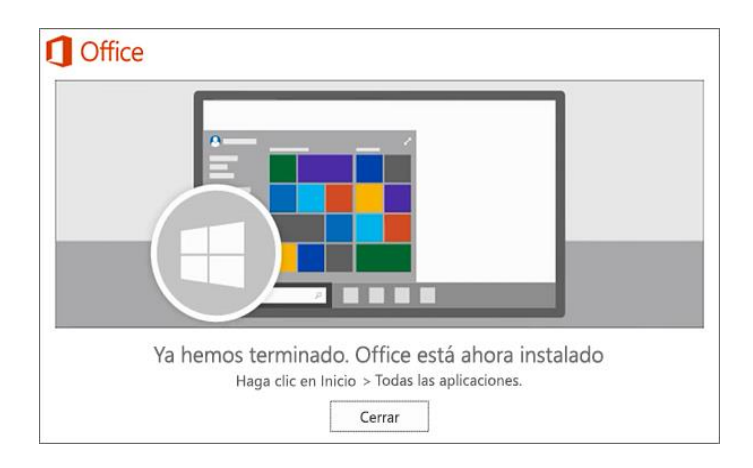

### Paso 3: Activar Office

 a) Ya puedes abrir y empezar a usar cualquier aplicación de Office, como Word o Excel. <u>¿No encuentra Office</u> <u>después de instalarlo?</u>. En la mayoría de los casos, Office se activa una vez que inicias una aplicación y después de hacer clic en **Aceptar** los términos de licencia.

|                                                                                                    | × |
|----------------------------------------------------------------------------------------------------|---|
| Microsoft                                                                                          |   |
| Office está casi preparado                                                                         |   |
| Estas aplicaciones de Microsoft Office 365 están instaladas:                                       |   |
|                                                                                                    |   |
| Este producto también incluye las actualizaciones automáticas de Office.<br><u>Más información</u> |   |
| Al seleccionar Aceptar, acepta el Contrato de licencia de Microsoft Office.<br>Ver contrato        |   |
| Aceptar e iniciar Word                                                                             |   |
|                                                                                                    |   |

b) Puede Office que active se automáticamente. Sin embargo, es posible que veas al Asistente para la activación de Microsoft Office según el producto. Si es así. sigue las indicaciones para activar Office.

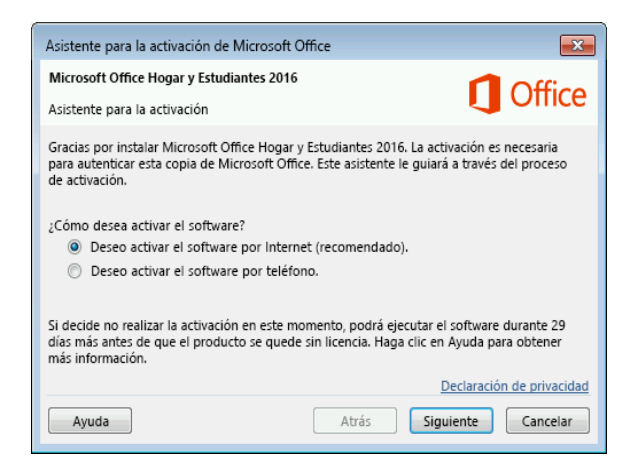